# Canon

### Start Here Easy Setup Instructions

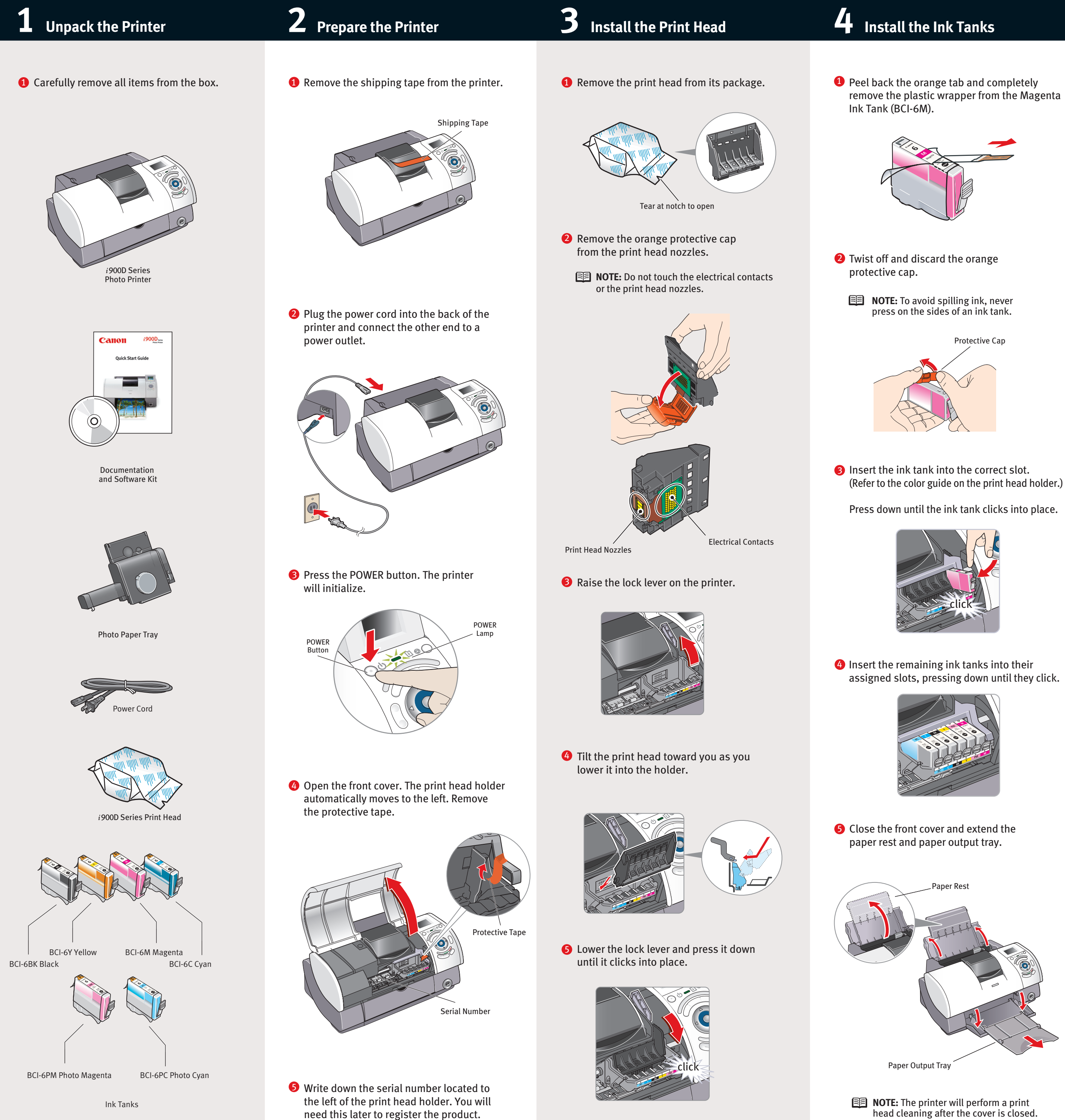

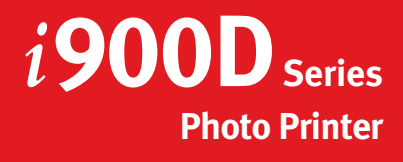

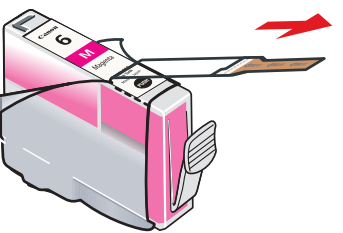

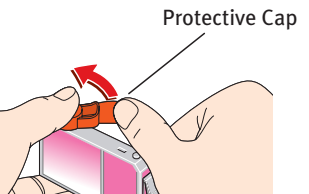

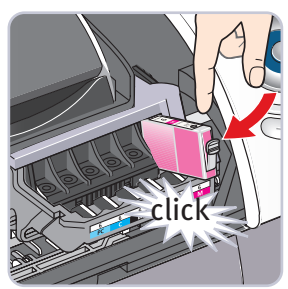

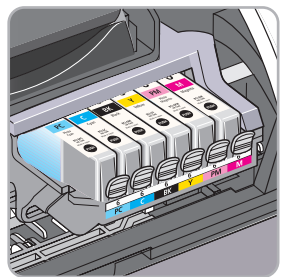

- head cleaning after the cover is closed.

## **5** Connect the Printer and Load Paper

#### For USB Port:

**1** TURN THE PRINTER OFF.

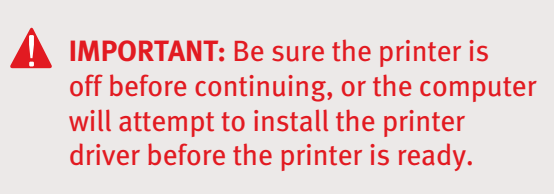

**2** Connect one end of the USB cable to the computer, the other to the printer.

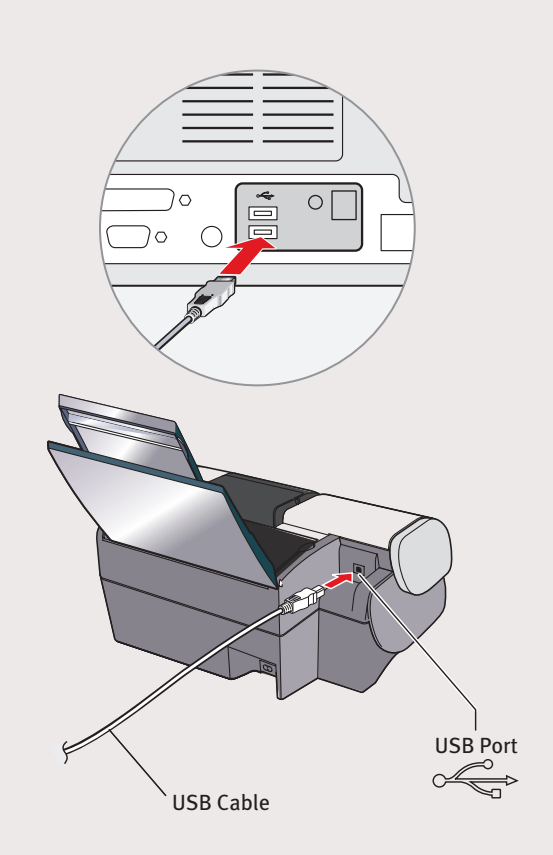

**9** Pinch the paper guide and slide it to the left. Load a sheet of blank paper in the paper rest. Slide the guide toward the left edge of the paper.

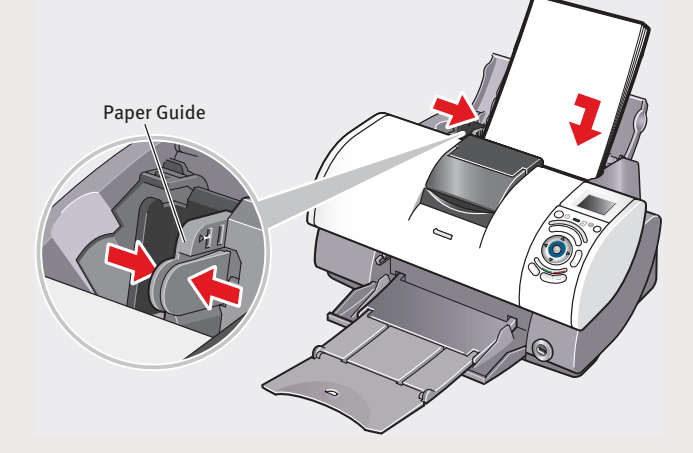

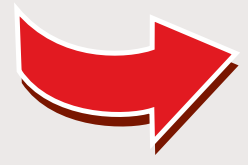

## Canon

#### 6 Windows Printer Driver Installation and Print Head Alignment

**1** Be sure to **TURN THE PRINTER OFF** before continuing.

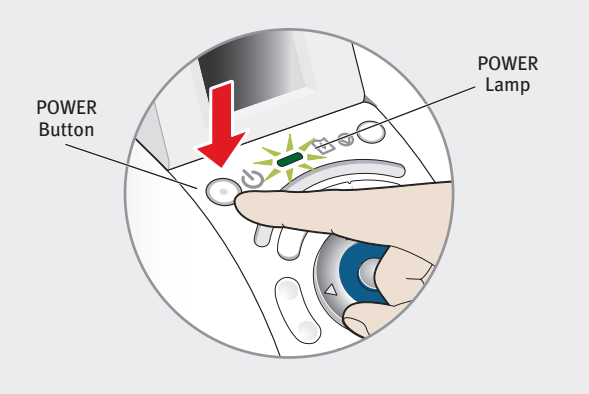

**NOTE:** For Windows<sup>®</sup> XP or Windows 2000, log on to Windows as an Administrator before continuing.

#### **IMPORTANT:** If you see the Found New Hardware Wizard, click Cancel.

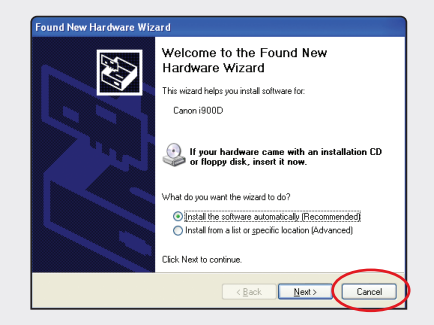

- 2 Close any open software applications, then insert the "Setup Software & User's Guide" CD-ROM. The setup program should run automatically.
  - **NOTE:** If the setup program does not run, click Start, then Run, then type D:\msetup.exe, where D is your CD-ROM drive.
- 8 Read the License Agreement, then click Yes to continue.

#### 4 When the main menu appears, click **Install**.

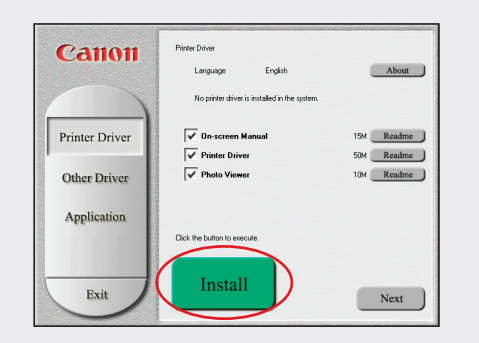

5 When the Printer Port window appears. TURN THE PRINTER ON. The software will begin identifying the printer port being used.

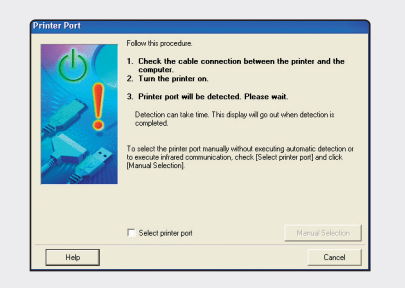

**IMPORTANT:** If your computer cannot detect a printer port, click Help and refer to the online instructions.

- **6** Register your product to ensure product support. Follow the on-screen instructions.
- **7** When the Terminate Installation window appears, click **OK**.
- 8 When the Memory Card Utility screen appears, click Install. Follow the on-screen instructions.

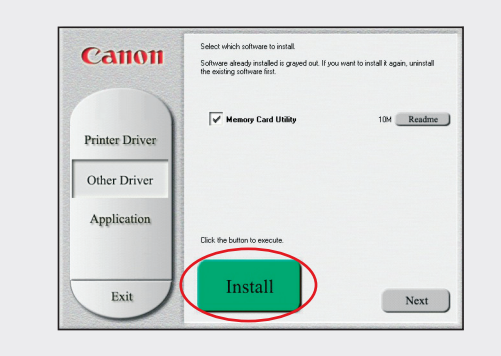

- **9** When the Terminate Installation window appears, click **OK**.
- **1** When the software menu appears, click Install and follow the on-screen instructions.

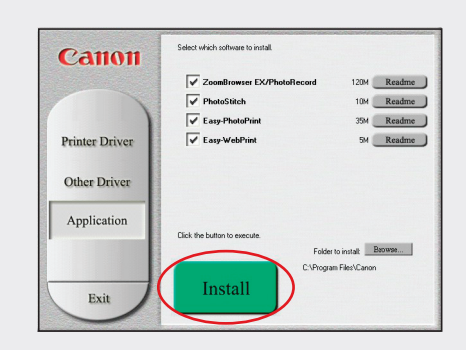

- When the Terminate Installation window appears, click OK, then Exit.
- **1** Click **Yes** when you are prompted to restart your computer.
- **13** Start the print head alignment procedure.
  - a. For Windows XP/2000 click Start, select **Control Panel, Printers and Other** Hardware, then Printers and Faxes.
  - **b**. Right-click the *i***900D** icon, then click Printing Preferences.
  - **NOTE:** For Windows 98/Me click Start, then select Settings, Printers. Right-click the *i*900D icon, then click **Properties**.
  - c. Click the Maintenance tab, then click on the **Print Head Alignment** icon.
  - **d**. When asked to start the print head alignment, click **OK** and follow the onscreen instructions.

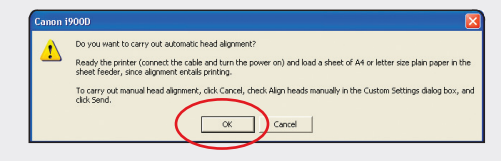

**1** Click **OK** to exit the Maintenance tab. Print head alignment is now complete.

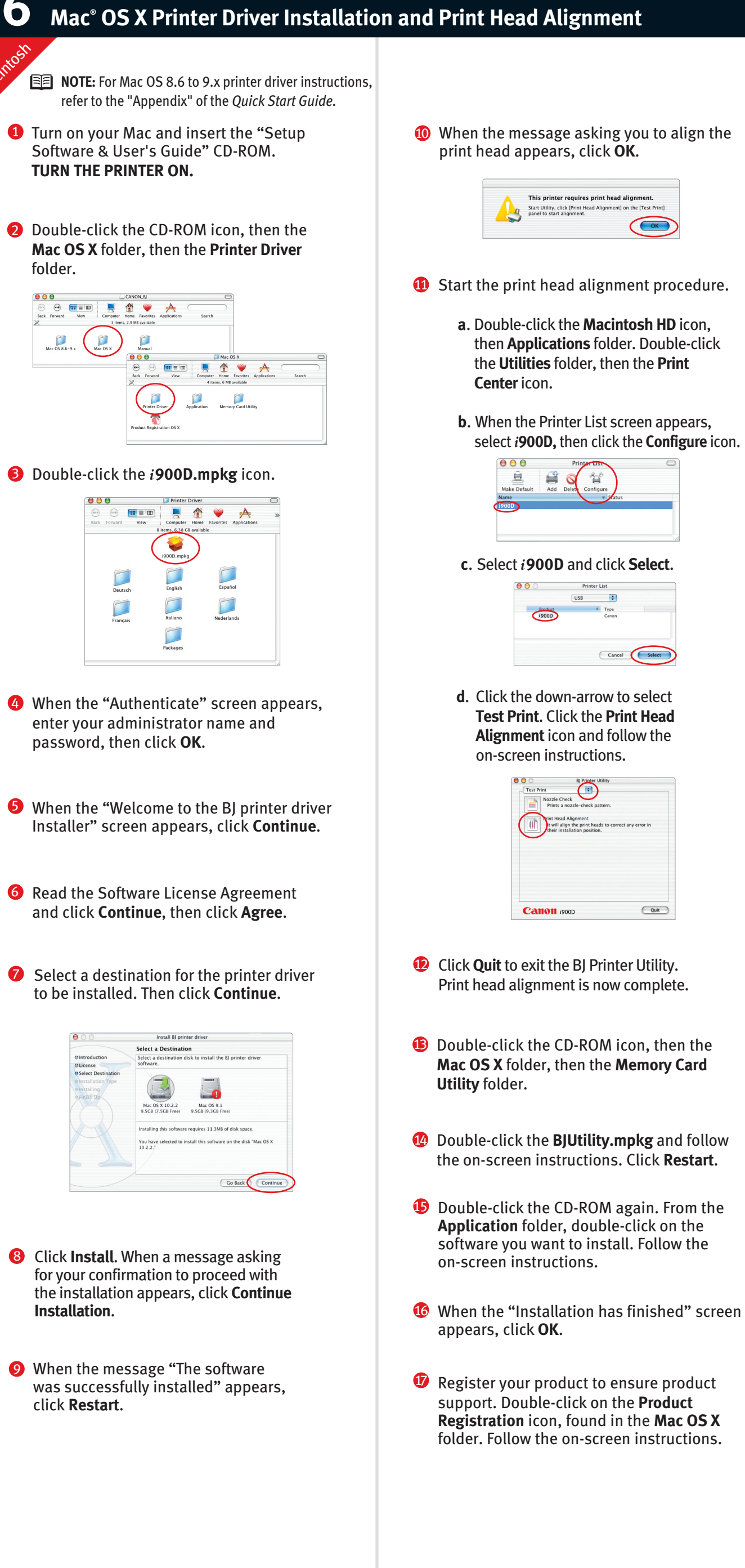

Part no. QA7-2784-V01 © 2003 Canon U.S.A., Inc. Canon is a registered trademark of Canon Inc. All other products and brand names are registered trademarks of their respective owners. Specifications subject to change without notice. P-i900D-ESI-0503 Printed in Thailand

### Mac<sup>®</sup> OS X Printer Driver Installation and Print Head Alignment

### Optional Photo Paper Tray

| A | This printer requires print head alignment.                                                  |
|---|----------------------------------------------------------------------------------------------|
| a | Start Utility, click [Print Head Alignment] on the [Test Print]<br>panel to start alignment. |
| 3 | panel to start alignment.                                                                    |

- then **Applications** folder. Double-click
- select *i*900D, then click the Configure icon.

| 00        | BJ Printer Utili               | ty                    |      |
|-----------|--------------------------------|-----------------------|------|
| Test Prin | t Varrale Check                |                       |      |
|           | Prints a nozzle-check pattern. |                       |      |
|           | rint Head Alignment            |                       |      |
|           | t will align the print heads t | o correct any error i | in   |
| $\sim$    |                                |                       |      |
|           |                                |                       |      |
|           |                                |                       |      |
|           |                                |                       |      |
|           |                                |                       |      |
|           |                                |                       |      |
| 0.00      | 011 .0000                      | 6                     | Ouit |

- **1** Make sure that the paper guide has been moved to the left side and the paper tray is fully extended.
- **2** Install the Photo Paper Tray. Put the Photo Paper Tray along the paper rest and insert it until it clicks into place.

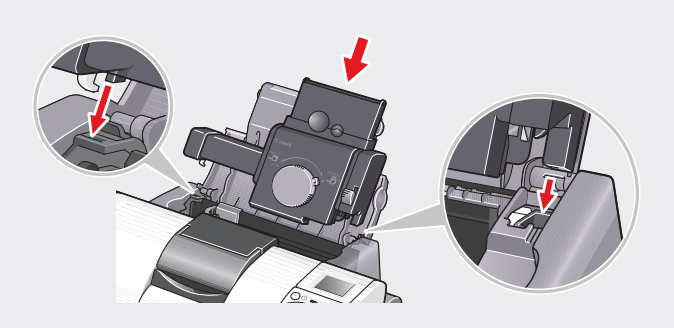

**3** Open the Photo Paper Tray cover, adjust the paper guide and load the paper, printing side up. Close the cover.

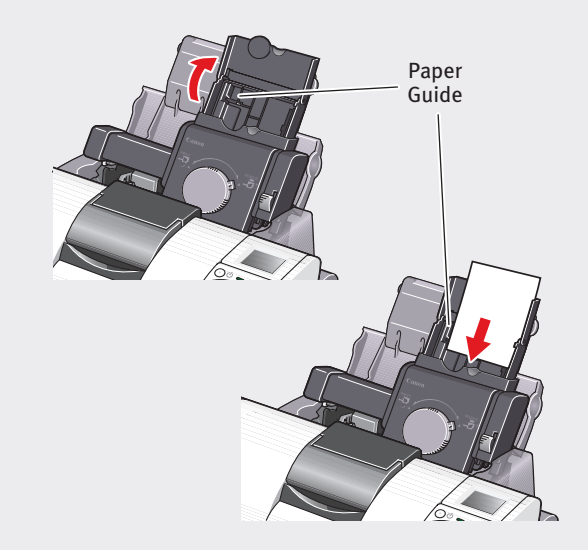

4 You can print from both paper trays. 4" x 6" : Turn the knob to the left until it points at **PRINT. Letter:** Turn the knob to the right until it points at **REMOVE.** 

Letter

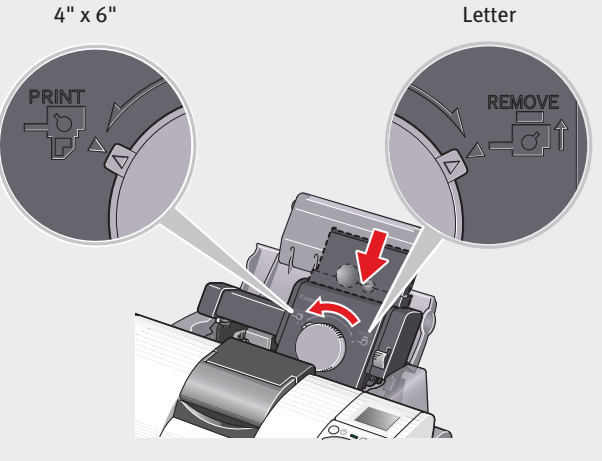

**5** If you want to remove the Photo Paper Tray, turn the knob so that it points at **REMOVE** and push the lever up while lifting the Photo Paper Tray out.

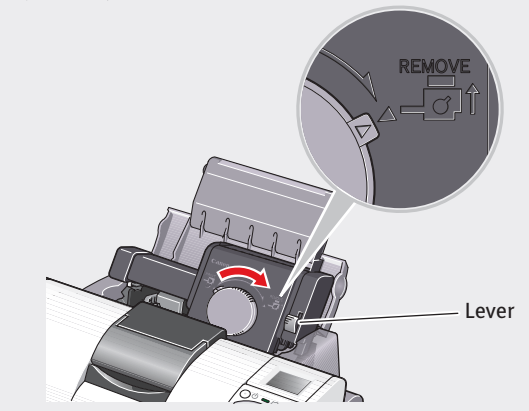